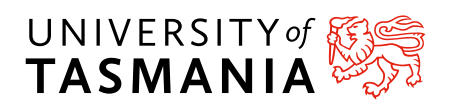

## Guide to completing your electronic Commonwealth Assistance Form (eCAF)

The eCAF (electronic Commonwealth Assistance Form) is a government form that must be completed as a requirement of studying a HAP unit. You only need to complete the eCAF once no matter how many HAP units you are taking.

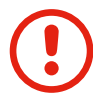

## Before you start your eCAF

You will need your Unique Student Identifier number with you to complete the form. You can find more information about how to create a number here: <u>Create USI number</u>

## Where to start your eCAF

- To find the form, go to <u>eStudent</u> and log in with your University email and password. estudent.utas.edu.au
- 2. Go to the My Study box and click on X1P Diploma of Philosophy. If you are an International Student, click on X1G Diploma of General Studies.

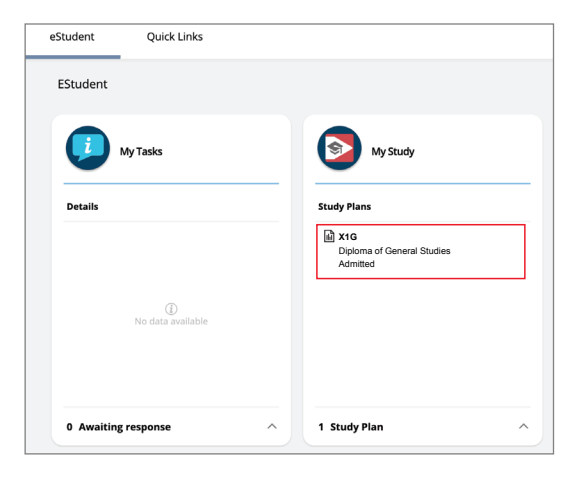

3.

Next, click on **Government Assistance** from the options on the left hand side.

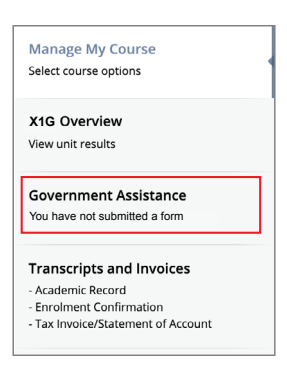

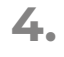

In the top right hand corner of the screen, click **+ Add** (see below). Select **Request for a Commonwealth supported place and HECS-HELP Loan** from the dropdown that appears.

|                        | + A                                    |
|------------------------|----------------------------------------|
| Request for a Commonwe | alth supported place and a HECS-HELP I |
|                        | 100                                    |

## **Completing your eCAF**

The majority of your details will be autofilled.
Enter your USI (Unique Student Identifier) number here:

| S | SECTION B. PROVIDER                           |
|---|-----------------------------------------------|
|   | 4. Name of provider<br>University of Tasmania |
|   | Campus                                        |
|   | 5. Student identification<br>number<br>094208 |
|   | Unique Student Identifier<br>(USI)            |

Under your pre-filled citizenship information you will see the question:
Will you be studying at least one unit of study in Australia?

Select **YES** for this question.

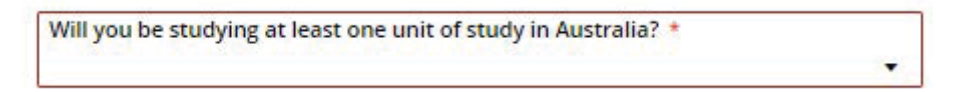

Click the button which states you DO NOT wish to apply for a HELP Loan (see below).
Your UCP unit is covered by a scholarship, which covers your student contribution.
You DO NOT have to enter your tax file number.

🖌 I do not want a HECS-HELP loan. I am applying for a CSP only and will pay my student contribution amounts upfront and in full.\*

For question **10. In what way do you intend to pay your student contribution?** select the option **Full upfront payment of my student contribution amount\*.** 

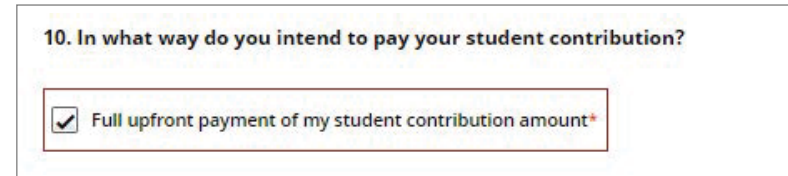

\*All UCP units are offered to students **without fees** through a scholarship. Though it states you will pay upfront, there will be **no fees charged**.

4.

- 5. Carefully read and tick all declaration boxes.
- 6. Ensure you press the **Submit Request** button (top right corner of the screen).

| Request for a Commonwealth supported place and a HECS-HELP loan Page 2 of | 2 | ÷ | Submit Request |
|---------------------------------------------------------------------------|---|---|----------------|
| 2                                                                         |   |   | 61             |

7. Wait for the green Form Submitted confirmation, and you are done!

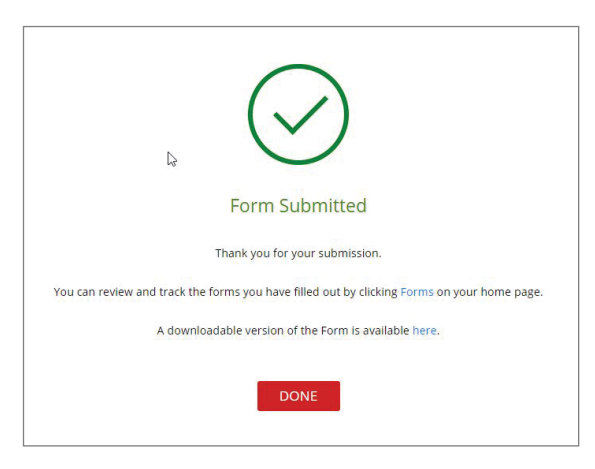

You will only be required to complete the **electronic Commonwealth Assistance Form**. The SA-Help form is **not** applicable for HAP students as the fee has been sponsored by the University of Tasmania.

For any other enquiries related to the **High Achiever Program**, please don't hesitate to contact us at **HAPUCP.enquiries@utas.edu.au**